# Latitude 5175/5179 Benutzerhandbuch

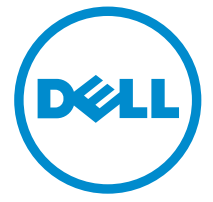

Computer-Modell: Latitude 5175/5179 Vorschriftenmodell: T04E Vorschriftentyp: T04E001

# Anmerkungen, Vorsichtshinweise und Warnungen

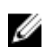

**ANMERKUNG:** Eine ANMERKUNG liefert wichtige Informationen, die Ihnen dabei helfen, Ihr Tablet besser einzusetzen.

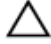

VORSICHT: Ein VORSICHTSHINWEIS macht darauf aufmerksam, dass bei Nichtbefolgung von Anweisungen eine Beschädigung der Hardware oder ein Verlust von Daten droht, und zeigt auf, wie derartige Probleme vermieden werden können.

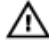

WARNUNG: Durch eine WARNUNG werden Sie auf Gefahrenquellen hingewiesen, die materielle Schäden, Verletzungen oder sogar den Tod von Personen zur Folge haben können.

**Copyright** © **2015 Dell Inc. Alle Rechte vorbehalten.** Dieses Produkt ist durch USamerikanische und internationale Urheberrechtsgesetze und nach sonstigen Rechten an geistigem Eigentum geschützt. Dell<sup>™</sup> und das Dell Logo sind Marken von Dell Inc. in den Vereinigten Staaten und/oder anderen Geltungsbereichen. Alle anderen in diesem Dokument genannten Marken und Handelsbezeichnungen sind möglicherweise Marken der entsprechenden Unternehmen.

2015 - 11

Rev. A00

# Inhaltsverzeichnis

| Funktionen des Tablets                           | 6  |
|--------------------------------------------------|----|
| Einrichten Ihres Tablets                         |    |
| Aufladen des Tablets                             | 11 |
| Einschalten des Tablets                          |    |
| Einsetzen der Mikro-SIM-Karte                    |    |
| Entfernen der micro-SIM-Karte                    | 13 |
| Einsetzen der Mikro-SD-Karte                     | 14 |
| Entfernen der microSD-Karte                      | 15 |
| Verwenden des Headsets                           | 16 |
| Arbeiten mit IhremTablet                         | 18 |
| Ausschalten des Tablets                          | 18 |
| Verwendung der Netztaste auf dem Startbildschirm |    |
| Verwenden des Charms-Menüs                       | 18 |
| Verwenden des An-/Aus-Schalters                  |    |
| Ausschalten des Bildschirms                      |    |
| Verwenden des Charms-Menüs                       | 18 |
| Verwenden des An-/Aus-Schalters                  | 19 |
| Startbildschirm                                  |    |
| WLAN                                             | 19 |
| WLAN aktivieren oder deaktivieren                | 19 |
| Verbinden mit einem Netzwerk                     | 20 |
| Einstellungen für mobiles Breitband              | 20 |
| Ein- und Ausschalten des mobilen Breitbands      | 20 |
| Verbinden mit einem Netzwerk                     | 20 |
| Bluetooth                                        | 20 |
| Bluetooth ein- oder ausschalten                  | 20 |
| Koppeln mit Bluetooth-fähigen Geräten            | 21 |
| Bildschirmausrichtung                            |    |

| Sperren/Entsperren der Bildschirmausrichtung |    |
|----------------------------------------------|----|
| Anpassen der Bildschirmhelligkeit            |    |
| Automatische Anpassung                       | 22 |
| Synchronisierung des Tablets                 |    |
| Wiederherstellen des Betriebssystems         | 23 |
| Auffrischen des Tablets                      | 23 |
| Zurücksetzen des Tablets                     | 24 |
| Gesten                                       | 24 |
| Tastaturen und Stifte                        |    |
| Latitude 11 Slim Keyboard                    | 27 |
| Anschließen des Tablets                      |    |
| Trennen des Tablets                          |    |
| Neigung                                      | 29 |
| Dell Active Pen-Halter                       |    |
| Tastatur Latitude 11                         |    |
| Funktionen                                   |    |
| Anschließen des Tablets                      |    |
| Trennen des Tablets                          |    |
| Aufladen der Tastatur                        |    |
| Verwendung des mini Active Pens              | 35 |
| Aufladen des mini Active Pens                |    |
| Aufrufen des BIOS-Setup-Programms            |    |
| Mit Tastatur                                 |    |
| Ohne Tastatur                                |    |
| Technische Daten                             | 40 |

| Fehlerbehebung                                    | 44 |
|---------------------------------------------------|----|
| Akku                                              | 44 |
| Netzwerk                                          | 46 |
| Touchscreen                                       | 47 |
| Tablet                                            | 47 |
| Stift                                             | 48 |
| Wie Sie Hilfe bekommen                            | 50 |
| Selbsthilfe-Ressourcen                            | 50 |
| Kontaktaufnahme mit Dell                          | 51 |
| Ermitteln der Service-Tag-Nummer und des Express- |    |
| Servicecodes                                      | 52 |

# **Funktionen des Tablets**

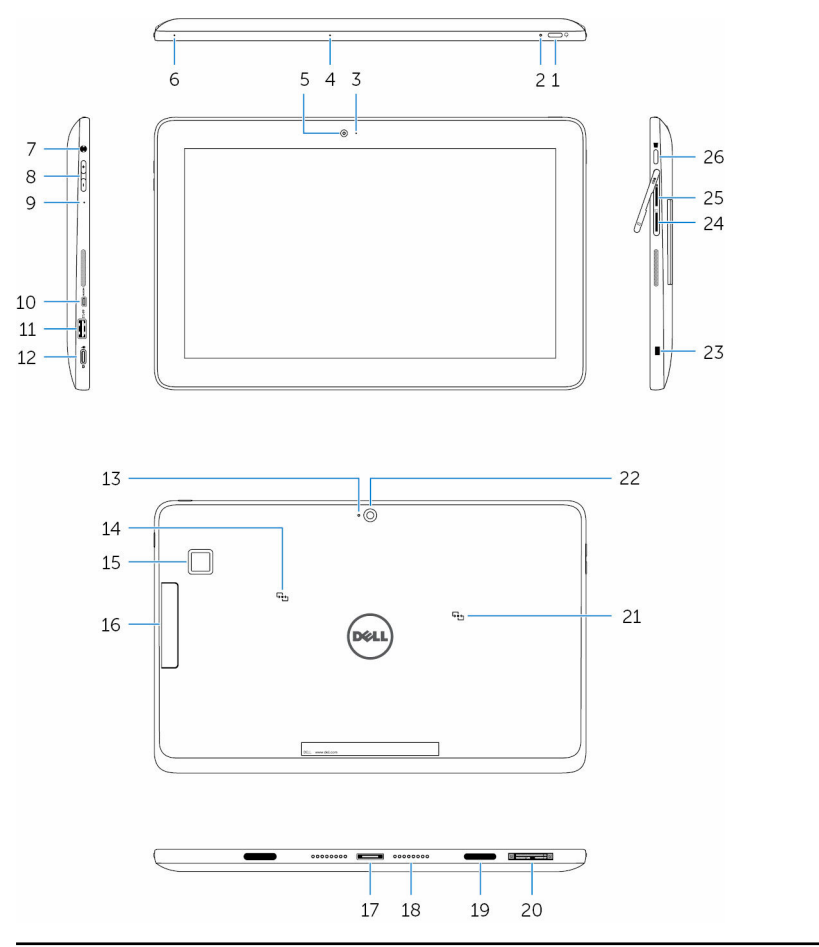

#### Funktion

- 1. Netzschalter
- Drücken und halten Sie den Netzschalter für 2 Sekunden gedrückt, um das Tablet anzuschalten, wenn es ausgeschaltet ist.
- Drücken Sie die Ein-Aus-Taste, um das Gerät einzuschalten, wenn es sich im Ruhezustand befindet.

2.

|                                           | <ul> <li>Drüc<br/>auszt</li> </ul>                              | ken Sie die Taste, um den Bildschirm<br>uschalten.                                                                                                    |
|-------------------------------------------|-----------------------------------------------------------------|----------------------------------------------------------------------------------------------------|
|                                           | AN<br>Aus<br>zus<br>Abi                                         | <b>MERKUNG:</b> Drücken Sie die Ein-/<br>s-Taste und die Windows-Taste<br>sammen, um das Sperr-/<br>meldemenü aufzurufen.                                                                                                    |
|                                           | AN<br>kor<br>Sys<br>die<br>das<br>wä<br>Ver<br>Ind<br>We<br>Aut | MERKUNG: Der Tablet kann so<br>hfiguriert werden, dass beim<br>stemstart ein Signalton ertönt. Um<br>se Funktion zu aktivieren, rufen Sie<br>s BIOS- Setup-Programm auf, und<br>hlen Sie unter Post Behavior (POST-<br>rhalten) Enable Sign of Life<br>lication (Lebenszeichen aktivieren).<br>eitere Informationen finden Sie unter<br>frufen des BIOS- Setup-Programms. |
| romversorgungs- und<br>«kuzustandsanzeige | Stetig<br>weiß<br>leuchte<br>nd                                 | Der Netzadapter ist angeschlossen<br>und der Tablet wird aufgeladen.                                                                                                    |
|                                           | Gelb                                                            | Tablet wird mit Akkustrom<br>betrieben und der Akku ist weniger<br>als 10% geladen.                                                                                                    |
|                                           |                                                                 | ANMERKUNG: Wenn Sie<br>versuchen, das Tablet bei<br>kritischem Akkuladestand<br>einzuschalten, blinkt die<br>Status-LED mit drei Ein-/Aus-<br>Zyklen gelb, um anzuzeigen,<br>dass das Tablet mit diesem<br>Ladezustand nicht<br>eingeschaltet werden kann.                                                                                                    |
|                                           | Aus                                                             | <ul> <li>Der Netzadapter ist<br/>angeschlossen und der Akku ist<br/>vollständig aufgeladen.</li> <li>Tablet wird mit Akkustrom</li> </ul>                                                                                                    |
|                                           |                                                                 | betrieben und der Akku ist mehr<br>als 5% geladen.                                                                                                    |
|                                           | romversorgungs- und<br>kuzustandsanzeige                        | <ul> <li>Drüc auszt</li> <li>AN Auszus Ab</li> <li>AN Kor System And Auszus Ab</li> <li>AN Kor System And Auszus Ab</li> <li>Rei An Auszus Ab</li> <li>Rei An Auszus Ab</li> <li>Rei An Auszus Ab</li> <li>Rei An Auszus Ab</li> <li>AN Kor Auszus Ab</li> <li>AN Kor Auszus Ab</li> <li>AN Kor Auszus Ab</li> <li>AN Kor Auszus Ab</li> <li>AN Auszus Ab</li> </ul>      |

#### Funktion

|     |                                                  | <ul> <li>Tablet ist im Standby-Modus<br/>oder ausgeschaltet.</li> </ul>                                                                                                    |
|-----|--------------------------------------------------|----------------------------------------------------------------------------------------------------|
| 3.  | Kamerastatusanzeige                              | Leuchtet, wenn die Kamera verwendet wird.                                                                                                    |
| 4.  | Microphone                                       | Bietet einen Audioeingang für<br>Audioaufnahmen, Sprachanrufe, usw.                                                                                                    |
| 5.  | Kamera an der<br>Vorderseite                     | Ermöglicht Video-Chats, Fotoaufnahmen<br>und Aufzeichnung von Videos.                                                                                                    |
| 6.  | Microphone                                       | Bietet einen Audioeingang für<br>Audioaufnahmen, Sprachanrufe, usw.                                                                                                    |
| 7.  | Headset-Anschluss                                | Anschluss eines Kopfhörers, eines Mikrofons<br>oder eines Kopfhörer-Mikrofon-Kombigeräts<br>(Headset).                                                                                     |
| 8.  | Lautstärketasten (2)                             | Drücken Sie diese Tasten, um die Lautstärke<br>zu erhöhen oder zu verringern.                                                                                                    |
| 9.  | Microphone                                       | Bietet einen Audioeingang für<br>Audioaufnahmen, Sprachanrufe, usw.                                                                                                    |
| 10. | Micro-HDMI-Anschluss                             | Schließen Sie ein Fernsehgerät oder ein<br>anderes HDMI-fähiges Gerät an. Stellt einen<br>Video- und Audioausgang bereit.                                                                  |
| 11. | USB 3.0-Anschluss                                | Schließen Sie Peripheriegeräte wie z. B.<br>Speichergeräte, Drucker usw. an.                                                                                                    |
| 12. | USB 3.0- und<br>Netzadapter-Anschluss<br>(USB-C) | Schließen Sie ein Netzteil für die<br>Stromversorgung des Tablets und zum<br>Aufladen des Akkus an. Schließen Sie<br>Peripheriegeräte wie Speichergeräte,<br>Drucker, Bildschirme usw. an. |
|     |                                                  | ANMERKUNG: Zum Anschluss von<br>Standard-USB-, HDMI- und DisplayPort-<br>Geräten sind entsprechende Adapter                                                                                |

- 13. MicrophoneBietet einen Audioeingang für<br/>Audioaufnahmen, Sprachanrufe, usw.
- 14. NFC-Sensorbereich Ermöglicht die Datenübertragung zwischen NFC-fähigen Geräten und dem Tablet.
  - Latitude 5175 optional

erforderlich (separat erhältlich).

#### Funktion

| • | Latitude 5179 – mit dem System |
|---|--------------------------------|
|   | ausgeliefert                   |

 15. Fingerabdruckleser (nur Latitude 5179)
 Drücken Sie den Finger auf dem Fingerabdruckleser, um sich bei Ihrem Tablet anzumelden. Mit dem Fingerabdruck-Lesegerät kann das Tablet Ihren Fingerabdruck als Kennwort verwenden.

> ANMERKUNG: Sie müssen den Fingerabdruckleser konfigurieren, um Ihren Fingerabdruck zu registrieren und

> > den Zugriff zu aktivieren.

 Smart Card-Leser (nur Latitude 5179)
 Legen Sie die Smart Card in den Leser, um sich bei Ihrem Tablet anzumelden. Der Smart Card-Leser wird für die Benutzerauthentifizierung verwendet.

# 17. Docking-Anschluss Ermöglicht das Andocken an der Dockingstation.

- 18. Docking-StifteErmöglichen das Andocken an das Keyboard<br/>Dock.
- 19. Steckplätze (2)Ermöglichen das Andocken an das Keyboard<br/>Dock.

20. Service-Tag-Etikett Enthält die Service-Tag-Nummer und den Express-Servicecode, die/der für eine Kontaktaufnahme mit Dell benötigt wird.

- 21.NFC-Sensorbereich (nur<br/>Latitude 5179)Ermöglicht die Datenübertragung zwischen<br/>NFC-fähigen Geräten und dem Tablet.
- 22. Kamera an der Rückseite Ermöglicht Video-Chats, Fotoaufnahmen und Aufzeichnung von Videos.
- 23. Sicherheitskabeleinschu Verbindet ein Sicherheitskabel, um eine unbefugte Verschiebung des Tablets zu verhindern.
- 24. micro-SIM Setzen Sie eine micro-SIM-Karte ein, um eine

   Kartensteckplatz
   Verbindung mit einem mobilen

   Breitbandnetzwerk herzustellen.
- 25. MicroSD-Karten-<br/>SteckplatzLegen Sie eine microSD-Karte, um die<br/>Speicherkapazität des Tablets zu vergrößern.

Ihr Tablet unterstützt eine microSD-Karte mit einer Speicherkapazität von bis zu 128 GB.

- Windows-Taste
   Drücken Sie diese Taste, um das Windows-Startmenü oder den Startbildschirm anzuzeigen.
  - Drücken Sie die Taste, um auf die zuletzt verwendete App oder den zuletzt verwendeten Bildschirm zuzugreifen.
  - Drücken Sie Windows + Ein-Aus-Taste, um die Strg+Alt+Entf-Funktion zu aktivieren.

# **Einrichten Ihres Tablets**

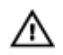

WARNUNG: Bevor Sie mit den in diesem Abschnitt beschriebenen Vorgehensweisen beginnen, lesen Sie zunächst die im Lieferumfang Ihres Tablets befindlichen Sicherheitshinweise durch. Weitere Informationen zu bewährten Praktiken finden Sie unter www.dell.com/regulatory\_compliance.

# Aufladen des Tablets

VORSICHT: Laden Sie den Akku bei einer Umgebungstemperatur von 0 °C bis 35 °C (32 °F bis 95 °F) auf.

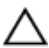

VORSICHT: Verwenden Sie nur den mitgelieferten Netzadapter, um das Tablet aufzuladen. Die Verwendung nicht freigegebener Netzadapter oder Kabel kann zu schweren Schäden an Ihrem Tablet führen.

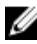

ANMERKUNG: Der Akku ist nicht vollständig aufgeladen, wenn Sie das Tablet erhalten

- 1 Verbinden Sie das Stromkabel mit dem Netzadapter.
- 2 Schließen Sie den Netzadapter an den Netzanschluss des Tablets an.

3 Schließen Sie den Netzadapter an eine Steckdose an, und laden Sie das Tablet, bis der Akku vollständig geladen ist.

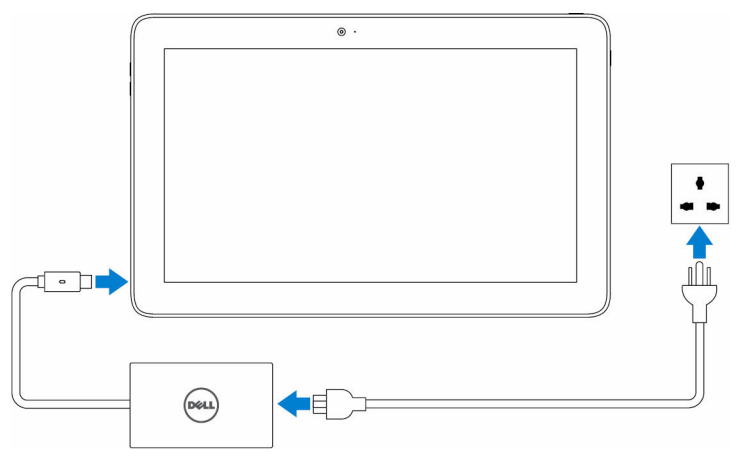

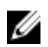

ANMERKUNG: Es dauert bis zu 3 Stunden, bis ein vollständig entleerter Akku vollständig aufgeladen ist, wenn das Tablet nicht verwendet wird.

## Einschalten des Tablets

Wenn Sie das Tablet zum ersten Mal einschalten, müssen Sie zunächst das Windows-Setup zur Inbetriebnahme Ihres Tablets abschließen. Weitere Informationen finden Sie im Quick Start Guide (Kurzanleitung) im Lieferumfang Ihres Tablets.

1 Halten Sie die Ein-/Aus-Taste für 2 Sekunden gedrückt, um das Tablet einzuschalten.

Der Sperrbildschirm wird angezeigt.

- 2 Wischen Sie vom unteren Bereich der Anzeige nach oben, um zum Anmeldebildschirm zu wechseln.
- 3 Geben Sie das Kennwort ein, um sich bei Windows anzumelden.

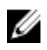

ANMERKUNG: Wenn der Anmeldebildschirm nicht aktiviert ist, wird nach dem Sperrbildschirm der Startbildschirm angezeigt.

Das Tablet ist betriebsbereit, wenn der Windows-Startbildschirm angezeigt wird.

## Einsetzen der Mikro-SIM-Karte

1 Öffnen Sie die Abdeckung und machen Sie den Steckplatz für die micro-SIM-Karte ausfindig.

# VORSICHT: Stellen Sie sicher, dass die micro-SIM-Karte entsprechend der Abbildung ausgerichtet ist.

- 2 Drücken Sie die micro-SIM-Karte in den Kartensteckplatz, bis sie einrastet.
- **3** Schließen Sie die Abdeckung des Steckplatzes.

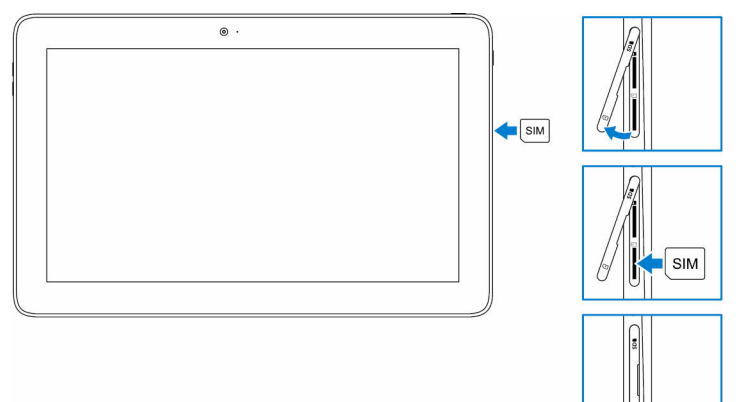

## Entfernen der micro-SIM-Karte

VORSICHT: Das Entfernen der micro-SIM-Karte während der Übertragung von Daten kann zu Datenverlust oder Anwendungsfehlern führen.

- 1 Öffnen Sie die Abdeckung des Steckplatzes.
- 2 Drücken Sie die micro-SIM-Karte nach innen und lösen Sie sie. Die micro-SIM-Karte springt heraus.
- **3** Ziehen Sie die micro-SIM-Karte aus dem Steckplatz heraus.

4 Schließen Sie die Abdeckung des Steckplatzes.

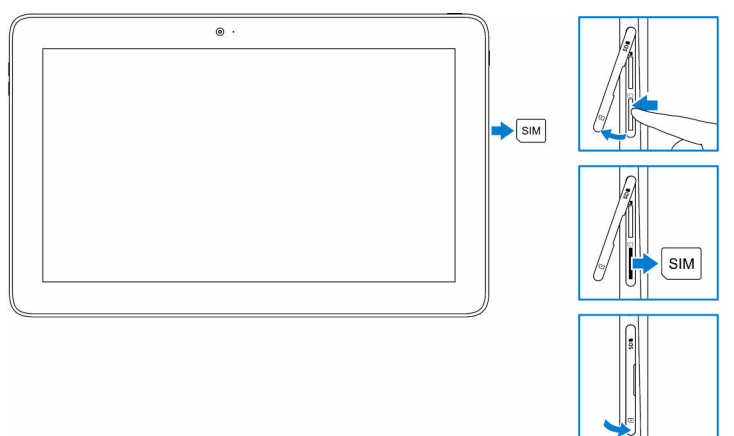

## Einsetzen der Mikro-SD-Karte

1 Öffnen Sie die Abdeckung und machen Sie den microSD-Kartensteckplatz ausfindig.

# VORSICHT: Stellen Sie sicher, dass die microSD-Karte entsprechend der Abbildung ausgerichtet ist.

- 2 Drücken Sie die microSD-Karte in den Kartensteckplatz, bis sie einrastet.
- **3** Schließen Sie die Abdeckung des Steckplatzes.

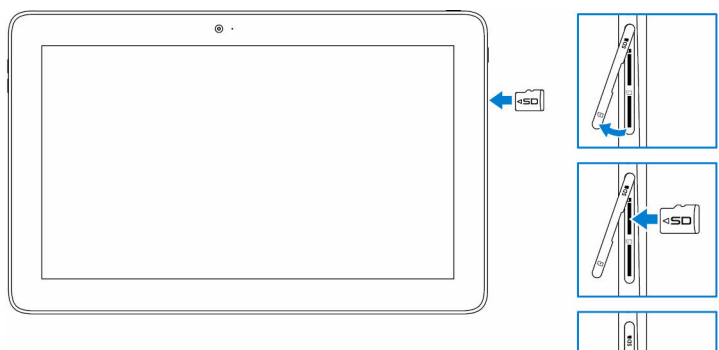

## Entfernen der microSD-Karte

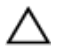

VORSICHT: Das Entfernen der microSD-Karte während der Übertragung von Daten kann zu Datenverlust oder Anwendungsfehlern führen.

Tippen Sie im Infobereich in der unteren rechten Ecke des Windows-1

Desktops auf (Safely Remove Hardware and Eject Media) (Hardware sicher entfernen und Datenträger auswerfen).

ANMERKUNG: Wenn Sie Hardware sicher entfernen und Datenträger auswerfen nicht sehen, tippen Sie auf Ausgeblendete Symbole anzeigen, um alle Symbole im Infobereich anzeigen zu lassen

- 2 Tippen Sie auf Eject SD Memory Card (SD-Speicherkarte auswerfen). Es wird eine Bestätigungsmeldung zum sicheren Entfernen der microSD-Karte angezeigt.

ANMERKUNG: Wenn eine Warnmeldung angezeigt wird, die besagt, dass die microSD-Karte nicht entfernt werden kann, stellen Sie sicher, dass alle Datenübertragungen mit der microSD-Karte abgeschlossen sind.

- 3 Öffnen Sie die Abdeckung des Steckplatzes.
- 4 Drücken Sie die microSD-Karte nach innen und lösen Sie sie. Die microSD-Karte springt heraus.
- 5 Ziehen Sie die microSD-Karte aus dem Steckplatz heraus.

6 Schließen Sie die Abdeckung des Steckplatzes.

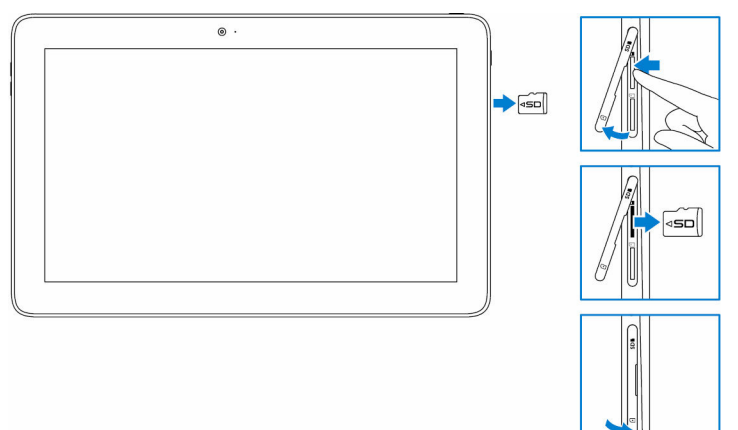

## Verwenden des Headsets

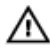

# WARNUNG: Das Hören lauter Musik über einen längeren Zeitraum kann Gehörschäden verursachen.

Schließen Sie ein Headset, einen Kopfhörer, ein Mikrofon oder andere Audiogeräte an den Audioanschluss auf Ihrem Tablet an.

1 Schließen Sie das Headset an den Headset-Anschluss am Tablet an.

2 Tragen Sie den Kopfhörer und stellen Sie die Lautstärke auf ein angenehmes Maß ein. Passen Sie das Mikrofon bei der Verwendung von sprachfähigen Anwendungen auf das optimale Maß an.

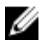

**ANMERKUNG:** Wenn Sie ein Audiogerät mit dem Audioanschluss verbinden, werden die integrierten Lautsprecher des Tablets automatisch stumm geschaltet.

VORSICHT: Um eine Beschädigung des Headsets beim Trennen vom Tablet zu vermeiden, ziehen Sie am Stecker und nicht am Kabel.

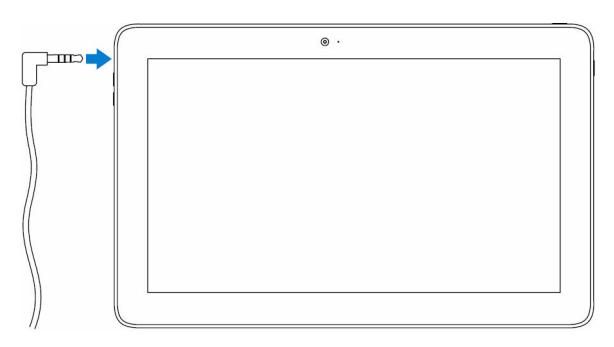

# Arbeiten mit IhremTablet

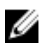

ANMERKUNG: Ausführliche Informationen zur Verwendung von Windows finden Sie unter Hilfe bekommen.

## Ausschalten des Tablets

### Verwendung der Netztaste auf dem Startbildschirm

Tippen Sie in der rechten oberen Ecke des Startbildschirms auf die Netztaste  $(^{|}) \rightarrow$  Herunterfahren

### Verwenden des Charms-Menüs

- Wischen Sie ausgehend vom rechten Rand des Bildschirms, um auf das 1 Charms-Menü zuzugreifen.
- Tippen Sie im Charms-Menü auf Einstellungen  $\clubsuit \to Ein/Aus \ruberrightarrow Ein/Aus \ruberrightarrow Ein/Aus 
  ightarrow Ein/Aus \ruberrightarrow Ein/Aus 
  ightarrow Ein/Aus 
  ightarrow Ein/Aus 
  ightarrow Ein/Aus 
  ightarrow Ein/Aus 
  ightarrow Ein/Aus 
  ightarrow Ein/Aus 
  ightarrow Ein/Aus 
  ightarrow Ein/Aus 
  ightarrow Ein/Au$ 2 Herunterfahren zum Ausschalten des Tablets

### Verwenden des An-/Aus-Schalters

- Drücken Sie den An-/Aus-Schalter und halten Sie ihn für mindestens 4 1 Sekunden gedrückt.
- 2 Wischen Sie auf dem Herunterfahren-Bestätigungsfenster nach unten, um das Tablet auszuschalten.

## Ausschalten des Bildschirms

### Verwenden des Charms-Menüs

Wischen Sie ausgehend vom rechten Rand des Bildschirms, um auf das 1 Charms-Menü zuzugreifen.

2 Tippen Sie auf Einstellungen  $\clubsuit \rightarrow Ein/Aus \bigcirc \rightarrow Ruhezustand$  zum Ausschalten des Bildschirms.

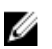

**ANMERKUNG:** Wenn sich Ihr Tablet im Standby-Modus befindet, drücken Sie auf den Ein/ Aus-Schalter oder die Windows-Taste , um den Bildschirm einzuschalten.

### Verwenden des An-/Aus-Schalters

Drücken Sie den Betriebsschalter, um den Bildschirm auszuschalten.

## Startbildschirm

Der Startbildschirm zeigt Kacheln an, die als Verknüpfungen zu installierten Apps dienen.

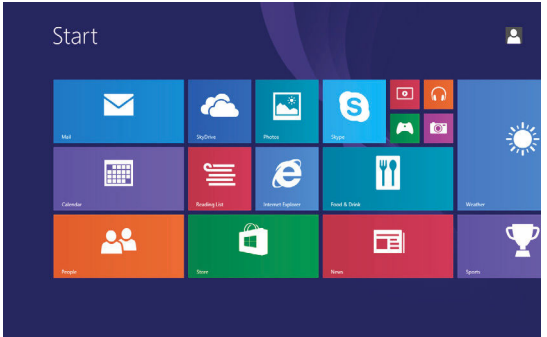

Die Kacheln auf dem Startbildschirm ändern und aktualisieren sich in Echtzeit und zeigen Nachrichten und Sport-News, aktuelle Wetterinformationen, Feeds von sozialen Netzwerken usw. an.

Sie können den Startbildschirm individuell einrichten, indem Sie Ihre Lieblingsanwendungen als Kacheln festlegen, Ihr Lieblingsbild als Hintergrundbild verwenden usw.

# WLAN

## WLAN aktivieren oder deaktivieren

- 1 Wischen Sie ausgehend vom rechten Rand des Bildschirms, um auf das Charms-Menü zuzugreifen.
- 2 Tippen Sie auf Einstellungen  $\clubsuit \rightarrow$  WLAN-Netzwerk -Symbol  $\ddagger$

3 Bewegen Sie den WLAN-Schieberegler mit dem Finger nach rechts oder nach links, um WLAN ein- oder auszuschalten.

## Verbinden mit einem Netzwerk

- Wischen Sie ausgehend vom rechten Rand des Bildschirms, um auf das 1 Charms-Menü zuzugreifen.
- Tippen Sie auf Einstellungen  $\mathbf{x} \to \mathsf{WLAN}$ -Netzwerk -Symbol **\*** 2
- Wählen Sie ein verfügbares Netzwerk aus der Liste aus und tippen Sie auf 3 Verbinden.

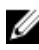

ANMERKUNG: Wenn Sie sich mit einem gesicherten Netzwerk verbinden möchten, geben Sie den Sicherheitsschlüssel ein, wenn Sie dazu aufgefordert werden.

## Einstellungen für mobiles Breitband

### Ein- und Ausschalten des mobilen Breitbands

- 1 Wischen Sie ausgehend vom rechten Rand des Bildschirms, um auf das Charms-Menü zuzugreifen.
- Tippen Sie auf **Einstellungen**  $\clubsuit \rightarrow$  **PC-Einstellungen** ändern  $\rightarrow$ 2 Netzwerk
- 3 Bewegen Sie unter dem Menüpunkt Netzwerkeden Mobile Breitband-Schieberegler mit dem Finger nach rechts oder nach links, um das mobile Breitband ein- oder auszuschalten

## Verbinden mit einem Netzwerk

- Wischen Sie ausgehend vom rechten Rand des Bildschirms, um auf das 1 Charms-Menü zuzugreifen.
- Tippen Sie im Infobereich auf das Netzwerksymbol 📶 2
- 3 Tippen Sie auf ein verfügbares Netzwerk aus der Liste und tippen Sie auf Verbinden

# Bluetooth

### Bluetooth ein- oder ausschalten

1 Wischen Sie ausgehend vom rechten Rand des Bildschirms, um auf das Charms-Menü zuzugreifen.

- Tippen Sie auf Einstellungen  $2 \rightarrow PC$ -Einstellungen ändern  $\rightarrow PC$  und 2 Geräte → Bluetooth.
- 3 Bewegen Sie den Bluetooth-Schieberegler mit dem Finger nach rechts oder nach links, um Bluetooth ein- bzw. auszuschalten.

### Koppeln mit Bluetooth-fähigen Geräten

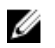

**ANMERKUNG:** Die Bluetooth-Verbindung zwischen Ihrem Tablet und Apple-Geräten wird nicht unterstützt.

- 1 Wischen Sie ausgehend vom rechten Rand des Bildschirms, um auf das Charms-Menü zuzugreifen.
- Tippen Sie auf Einstellungen  $2 \rightarrow PC$ -Einstellungen ändern  $\rightarrow PC$  und 2 Geräte → Bluetooth
- 3 Stellen Sie sicher, dass Bluetooth aktiviert ist.
- 4 Tippen Sie in der Geräteliste auf das Gerät, mit dem Sie sich verbinden möchten und tippen Sie auf Koppeln.

ANMERKUNG: Es kann einige Sekunden dauern, bis das Gerät in der Liste angezeigt wird. Wenn das Gerät nicht angezeigt wird, stellen Sie sicher, dass es sich im Kopplungsmodus und innerhalb der Bluetooth-Reichweite befindet.

- 5 Falls erforderlich, stellen Sie sicher, dass sowohl auf dem Tablet als auch auf dem Bluetooth-fähigen Gerät das gleiche Bluetooth-Passwort angezeigt wird.
- 6 Bestätigen Sie den Kopplungsvorgang auf dem Tablet und auf dem Gerät.

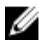

ANMERKUNG: Nachdem ein Gerät erfolgreich mit dem Tablet gekoppelt wurde, stellt es automatisch eine Verbindung mit dem Tablet her wenn auf beiden Geräten Bluetooth aktiviert ist und diese sich in Bluetooth-Reichweite befinden

# Bildschirmausrichtung

Für eine optimale Bedienbarkeit wird der Bildschirm je nachdem wie Sie das Tablet halten automatisch ins Hoch- oder Querformat gedreht. Sie können die automatische Bildschirmausrichtung deaktivieren und den Bildschirm als Hochformat oder Querformat festlegen.

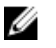

**ANMERKUNG:** Einige Anwendungen unterstützen die automatische Bildschirmdrehung möglicherweise nicht und wurden nur für die Anwendung in einer Ausrichtung entwickelt.

## Sperren/Entsperren der Bildschirmausrichtung

- 1 Richten Sie den Bildschirm auf die gewünschte Orientierung aus.
- 2 Wischen Sie ausgehend vom rechten Rand des Bildschirms, um auf das Charms-Menü zuzugreifen.
- 3 Tippen Sie auf Einstellungen  $\clubsuit \rightarrow$  Bildschirm.
- 4 Tippen Sie auf ☐ um die Bildschirmausrichtung zu sperren, oder tippen Sie auf ☐ um die Bildschirmausrichtung zu entsperren.

## Anpassen der Bildschirmhelligkeit

- 1 Wischen Sie ausgehend vom rechten Rand des Bildschirms, um auf das Charms-Menü zuzugreifen.
- 2 Tippen Sie auf Einstellungen  $2 \rightarrow$  Bildschirm
- **3** Verschieben Sie den Regler nach oben oder unten, um die Bildschirmhelligkeit anzupassen.

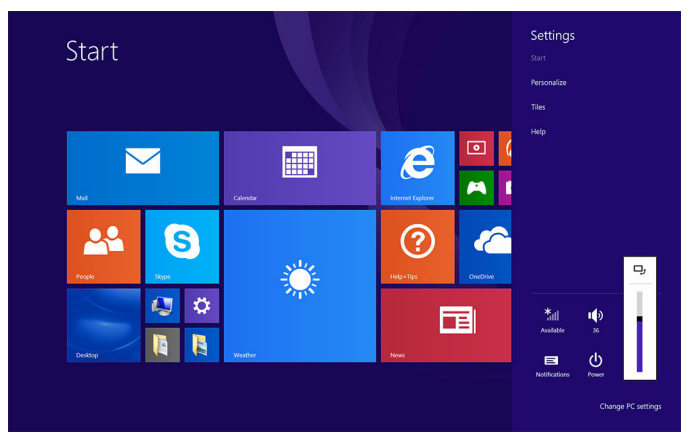

### Automatische Anpassung

So aktivieren oder deaktivieren Sie die automatische Bildschirmhelligkeit:

- 1 Wischen Sie ausgehend vom rechten Rand des Bildschirms, um auf das Charms-Menü zuzugreifen.
- 2 Tippen Sie auf Einstellungen  $\clubsuit \rightarrow$  PC-Einstellungen ändern  $\rightarrow$  PC und Geräte $\rightarrow$  Netzschalter und Energiesparen.

**3** Verwenden Sie den **Bildschirmhelligkeit automatisch anpassen**-Schieberegler zum Aktivieren oder Deaktivieren der automatischen-Helligkeitseinstellung.

## Synchronisierung des Tablets

Wenn Sie Ihr Microsoft-Konto verwenden, um die Anmeldung bei Windows 8.1-Geräten durchzuführen, werden Ihre Einstellungen, wie Browser-Verlauf, Windows und Anwendungseinstellungen, Startbildschirm und persönliche Dateien, automatisch synchronisiert.

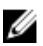

**ANMERKUNG:** Für die Synchronisierung müssen die Geräte mit dem Internet verbunden sein. Wenn Sie ein lokales Konto verwenden, wechseln Sie zu einem Microsoft-Konto, um die Synchronisierung

durchzuführen. Tippen Sie auf Einstellungen  $\textcircled{P} \to PC$ -Einstellungen ändern  $\to Konten \to Mit$  einem Microsoft-Konto verbinden.

So passen Sie die Synchronisierungseinstellungen an:

- 1 Wischen Sie ausgehend vom rechten Rand des Bildschirms, um auf das Charms-Menü zuzugreifen.
- 2 Tippen Sie auf **Einstellungen**  $\clubsuit \rightarrow PC$ -Einstellungen ändern  $\rightarrow OneDrive \rightarrow Synchronisierungseinstellungen.$

# Wiederherstellen des Betriebssystems

VORSICHT: Das Wiederherstellen des Betriebssystems löscht alle Daten auf der Festplatte und entfernt alle nach Erhalt des Tablets installierten Programme. Sichern Sie nach Möglichkeit die Daten, bevor Sie diese Option verwenden.

Diese Option setzt das Betriebssystem auf Ihrem Tablet in den Betriebszustand zurück, in dem es sich bei Erwerb des Tablets befunden hat. Verwenden Sie diese Option nur, wenn das Tablet nicht mehr reagiert, sich unerwartet verhält oder andere Software-bezogenen Problemen auftreten.

## Auffrischen des Tablets

# VORSICHT: Es wird empfohlen, dass Sie vor dem Aktualisieren des Tablets eine Sicherungskopie Ihrer Daten erstellen.

Bei der Auffrischung des Tablets stellt Windows die ursprünglichen Werkseinstellungen wieder her, ohne Ihre persönliche Dateien, installierte Apps von Windows Store, oder persönliche Einstellungen zu löschen. Tippen Sie auf Einstellungen  $4 \rightarrow$  PC-Einstellungen ändern $\rightarrow$  Update/ Wiederherstellung $\rightarrow$  Wiederherstellung.

- 1 Wischen Sie ausgehend vom rechten Rand des Bildschirms, um auf die Charms zuzugreifen.
- 2 Tippen Sie unter Aktualisieren Ihres PC ohne Auswirkungen auf Ihre Dateien auf Erste Schritte.
- **3** Lesen Sie die Warnung und klicken Sie auf **Weiter**.
  - ANMERKUNG: Installierte Apps aus dem Windows Store werden nach Beendigung der Auffrischung automatisch neu installiert. Installierte Apps, die nicht aus dem Windows Store stammen, werden gelöscht und müssen manuell installiert werden.

### Zurücksetzen des Tablets

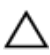

#### VORSICHT: Sichern Sie alle erforderlichen Daten, bevor Sie fortfahren.

Beim Zurücksetzen des Tablets werden alle Daten von Ihrem Tablet gelöscht, einschließlich Ihrer Kontokonfiguration, Apps, Musik, Bilder und Dateien, und Windows wird auf die Werkseinstellungen zurückgesetzt.

- 1 Wischen Sie ausgehend vom rechten Rand des Bildschirms, um auf das Charms-Menü zuzugreifen.
- 2 Tippen Sie auf Einstellungen  $\overleftrightarrow{} \rightarrow PC$ -Einstellungen ändern  $\rightarrow Update/Wiederherstellung <math>\rightarrow Wiederherstellung$ .
- **3** Tippen Sie unter **Entfernen Sie alles und installieren Sie Windows** auf **Erste Schritte**.
- 4 Lesen Sie die Warnung und klicken Sie auf Weiter.

## Gesten

| Gesten                                                                         | Funktionen                                                                                                    |  |
|--------------------------------------------------------------------------------|----------------------------------------------------------------------------------------------------|--|
| Fingereingabe<br>Tippen Sie leicht mit der<br>Fingerspitze auf den Bildschirm. | <ul> <li>Wählen Sie Elemente auf dem<br/>Bildschirm aus, einschließlich<br/>Optionen, Eingaben, Bilder und<br/>Symbole.</li> <li>Starten Sie die Anwendungen.</li> <li>Berühren Sie die Schaltflächen auf<br/>dem Bildschirm.</li> </ul> |  |

| Gesten                                                                                                    | Funktionen                                                                                                    |
|----------------------------------------------------------------------------------------------------|----------------------------------------------------------------------------------------------------|
| C C                                                                                                    | <ul> <li>Nutzen Sie die Bildschirmtastatur, um<br/>Text einzugeben.</li> </ul>                                            |
| Berühren und Halten                                                                                                | Anzaigan datailliartar Informationan                                                                                      |
| Berühren und Sie den                                                                                               | über ein Element.                                                                                                    |
| Bildschirm und halten Sie den                                                                                      | Öffnen Sie das Kontextmenü eines                                                                                          |
|                                                                                                    | Elements, um Weitere Aktionen<br>durchzuführen.                                                                           |
| Ziehen                                                                                                    | Verschieben Sie Elemente wie Bilder und                                                                                   |
| 1 Berühren Sie ein Element<br>auf dem Bildschirm und<br>halten Sie den Finger.                                     | Symbole auf dem Bildschirm.                                                                                               |
| 2 Lassen Sie den Finger auf<br>dem Bildschirm und<br>bewegen Sie Ihre<br>Fingerspitze zur<br>gewünschten Position. |                                                                                                    |
| 3 Nehmen Sie den Finger<br>vom Bildschirm, um das<br>Element an der<br>gewünschten Position<br>abzulegen.          |                                                                                                    |
|                                                                                                    |                                                                                                    |
| Wischen oder Ziehen                                                                                                | Serollon Sie durch den Starthildeshime                                                                                    |
| Bewegen Sie Ihren Finger<br>vertikal oder horizontal über<br>den Bildschirm.                                       | <ul> <li>Scrotten ste durch den startbildschirm<br/>oder Webseiten, Listen, Einträge,<br/>Fotos, Kontakte usw.</li> </ul> |
|                                                                                                    |                                                                                                    |

| Gesten                                                                                                    | Funktionen                                                                                                    |
|----------------------------------------------------------------------------------------------------|----------------------------------------------------------------------------------------------------|
|                                                                                                    | <ul> <li>Schließen einer Anwendung (Ziehen<br/>Sie die Anwendung an den unteren<br/>Rand des Bildschirms.)</li> </ul> |
| Vergrößern<br>Berühren Sie den Bildschirm mit<br>zwei Fingern und bewegen Sie<br>die Finger anschließend<br>auseinander.                                              | Vergrößern der Ansicht eines Bildes oder<br>einer Webseite                                                            |
| Verkleinern<br>Berühren Sie den Bildschirm mit<br>zwei Fingern und bewegen Sie<br>die Finger anschließend<br>zusammen.                                                | Verkleinern der Ansicht eines Bildes oder<br>einer Webseite                                                           |
| Drehen<br>Berühren Sie den Bildschirm mit<br>mindestens zwei Fingern und<br>bewegen Sie die Finger<br>anschließend im Uhrzeigersinn.<br>bzw. gegen den Uhrzeigersinn. | Drehen eines Objekts um 90 Grad.                                                                                      |

# **Tastaturen und Stifte**

Das Tablet unterstützt die folgenden Zubehörteile, die separat erhältlich sind:

- Latitude 11 Slim Keyboard
- Tastatur Latitude 11 mit mini Active Pen

## Latitude 11 Slim Keyboard

### Anschließen des Tablets

1 Öffnen Sie die Klappe der Tastatur und stellen Sie sie auf den gewünschten Winkel ein.

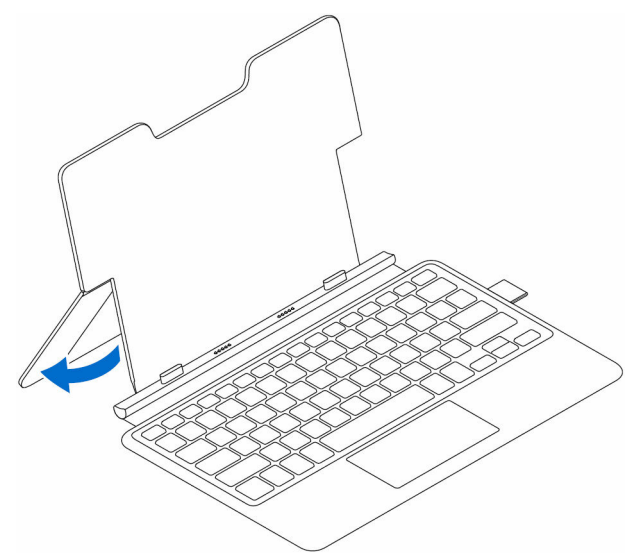

2 Richten Sie die Halterungen des Keyboard Docks an den Schlitzen am Tablet aus und docken Sie das Tablet am Keyboard Dock an.

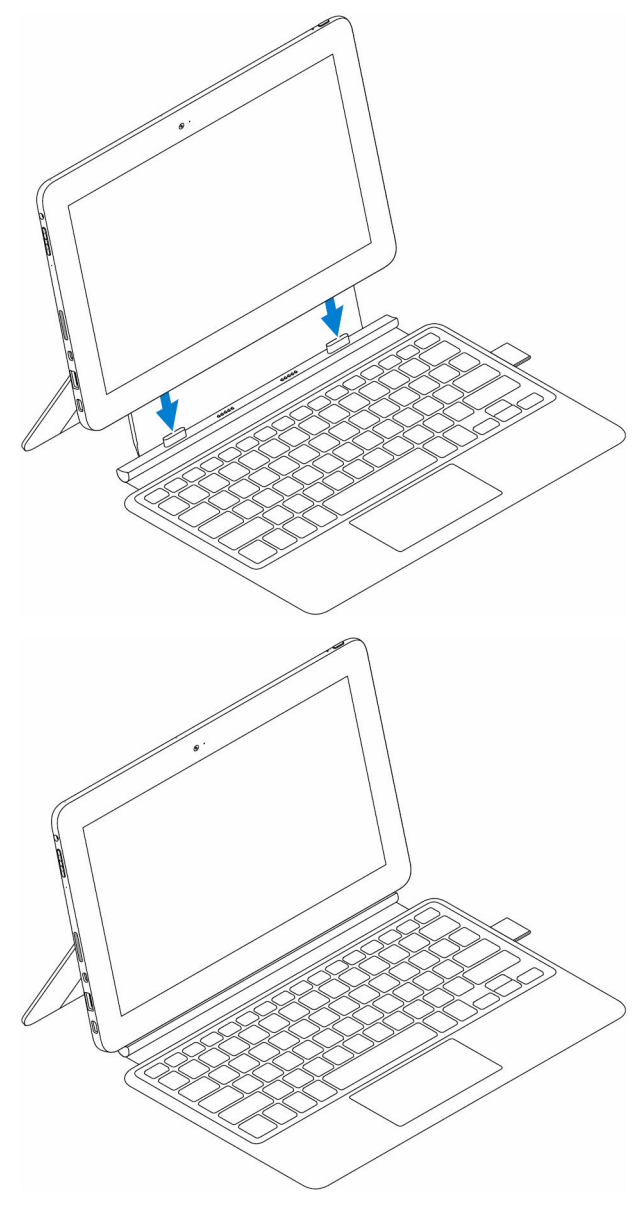

## Trennen des Tablets

Halten Sie die Tastatur fest, lösen Sie das Tablet aus der Tastatur und heben Sie es heraus.

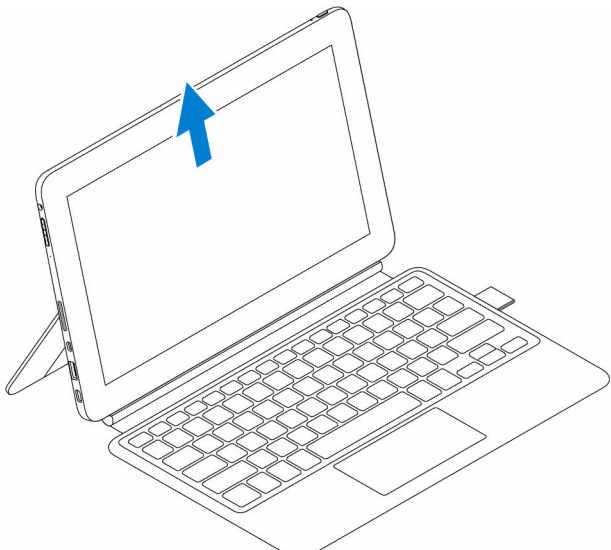

### Neigung

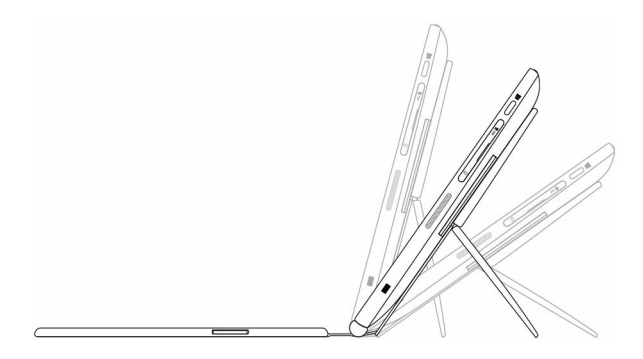

### **Dell Active Pen-Halter**

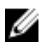

**ANMERKUNG:** Der Stifthalter bietet Platz für den separat erhältlichen Dell Active Pen. Bewahren Sie den Dell Active Pen nach der Verwendung auf.

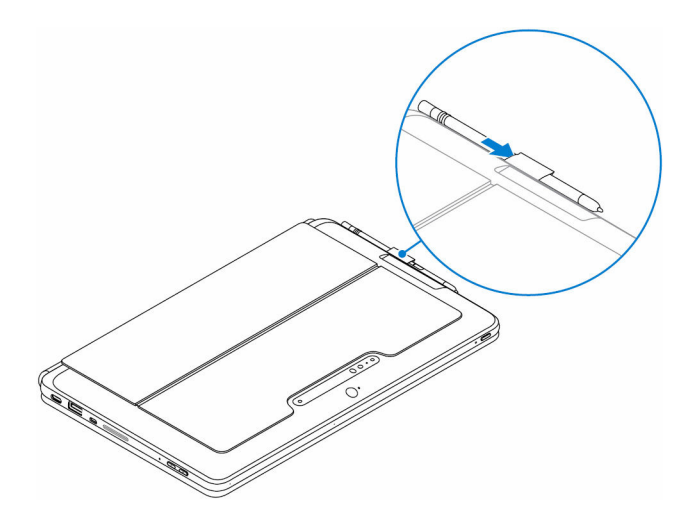

# **Tastatur Latitude 11**

## Funktionen

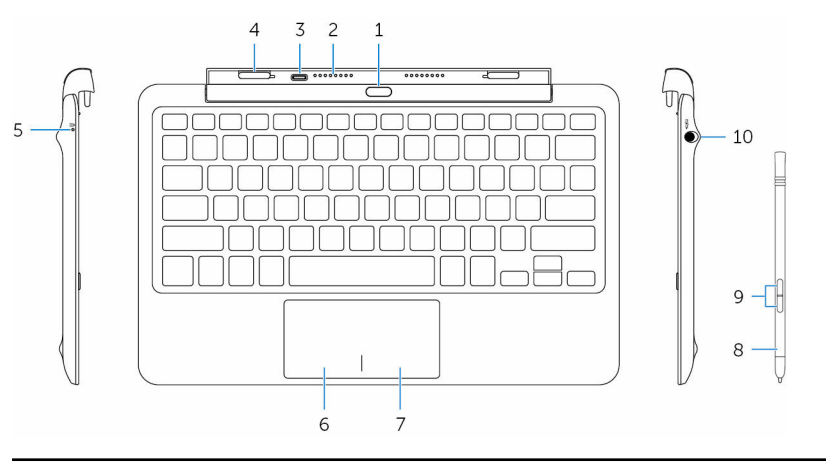

#### Funktion

| 1. | Ausdock-Taste  | Drücken Sie diese Taste, um das Tablet<br>auszudocken.                              |
|----|----------------|-------------------------------------------------------------------------------------|
| 2. | Docking-Stifte | Ermöglicht dem Tablet im angedockten Zustand<br>die Kommunikation mit der Tastatur. |

#### Funktion

| 3.  | Netzadapteranschl<br>uss (USB-C) | Ermöglicht das Anschließen eines Netzadapters<br>zum Aufladen der Tastatur bei nicht angedocktem<br>Tablet.                                                                                                |                                          |                                                                                                    |  |
|-----|----------------------------------|----------------------------------------------------------------------------------------------------|------------------------------------------|----------------------------------------------------------------------------------------------------|--|
| 4.  | Steckplätze (2)                  | Ermöglicht das Andocken an das Tablet.                                                                                                    |                                          |                                                                                                    |  |
| 5.  | Tastatur-                        | Zeigt                                                                                                    | Zeigt den Ladestatus an der Tastatur an. |                                                                                                    |  |
|     | Ladeanzeige                      | Stetig<br>weiß<br>leuchte<br>nd                                                                                                    |                                          | <b>MERKUNG:</b> Die Tastatur-Ladeanzeige<br>chtet 2 Sekunden lang auf, wenn der<br>zadapter mit der Tastatur verbunden ist. |  |
|     |                                  |                                                                                                    |                                          | Der Netzadapter ist angeschlossen ist<br>die Tastatur wird aufgeladen.                                                      |  |
|     |                                  | Aus                                                                                                    |                                          | Die Tastatur ist vollständig geladen oder der Netzadapter ist nicht angeschlossen.                                          |  |
| 6.  | Linker<br>Mausklickbereich       | Drücken Sie hier, um mit der linken Maustaste zu<br>klicken.                                                                                                    |                                          | Sie hier, um mit der linken Maustaste zu                                                                                    |  |
| 7.  | Rechter<br>Mausklickbereich      | Drücken Sie hier, um mit der rechten Maustaste zu<br>klicken.                                                                                                    |                                          |                                                                                                    |  |
| 8.  | mini Active Pen                  | Damit können Sie zeichnen, Text schreiben sowie<br>grundlegende Mausfunktionen ausführen.                                                                                                    |                                          |                                                                                                    |  |
| 9.  | Stift-Schaltflächen<br>(2)       | Sie können diese Tasten individuell anpassen, um<br>bestimmte Funktionen auszuführen, z. B.<br>Durchführen von Klicks mit der rechten Maustaste,<br>Zeichnen, Hervorheben, Text Schreiben, Löschen<br>usw. |                                          |                                                                                                    |  |
| 10. | Stiftablage                      | Ermöglicht das Aufladen des mini Active Pen.<br>Bewahren Sie die mini Active Stift Pen nach dem<br>Verwenden hier auf.                                                                                     |                                          |                                                                                                    |  |

## Anschließen des Tablets

1 Öffnen Sie das Scharnier am Keyboard Dock.

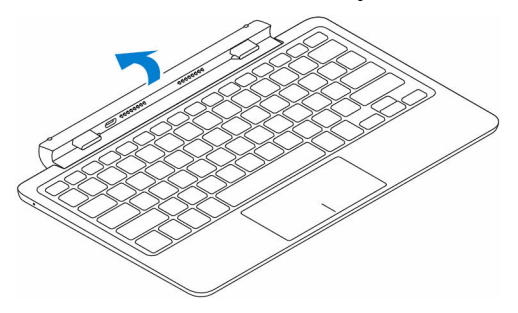

2 Verbinden des Tablets mit dem Keyboard Dock.

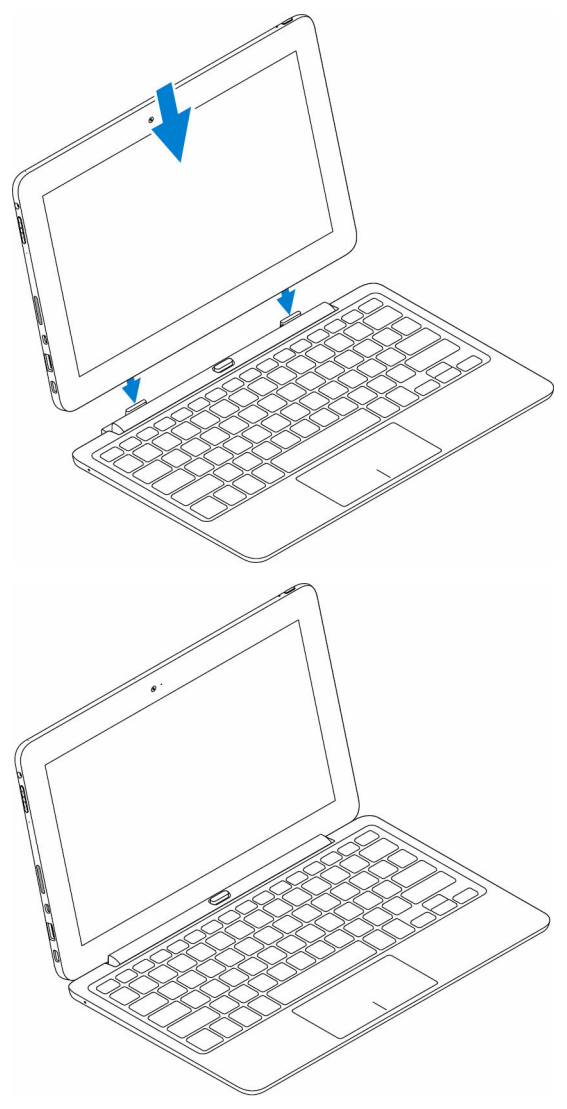

### **Trennen des Tablets**

Halten Sie die Ausdock-Taste gedrückt, um das Tablet zu lösen und von der Tastatur abzunehmen.

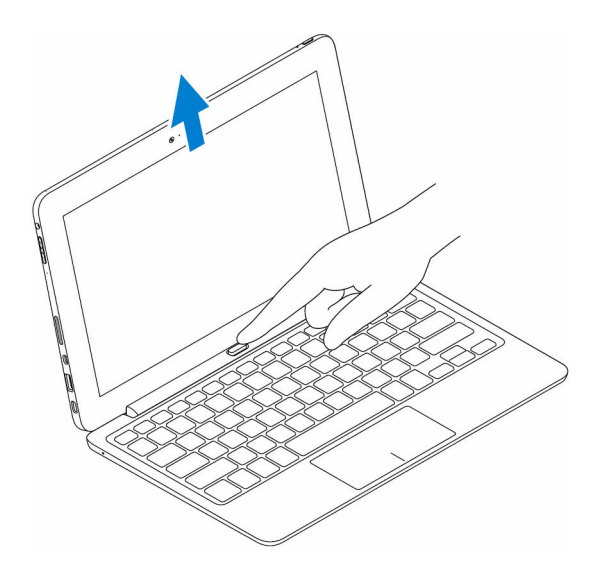

### Aufladen der Tastatur

Verbinden Sie die den Netzadapter zum Aufladen der Tastatur mit dem Anschluss am Tablet oder dem Ladegeräteanschluss am Keyboard Dock.

**ANMERKUNG:** Wurde die Tastatur über einen langen Zeitraum nicht aufgeladen wurde, wird empfohlen, die Tastatur direkt aufzuladen, indem der Netzadapter mit dem Keyboard Dock verbunden wird.

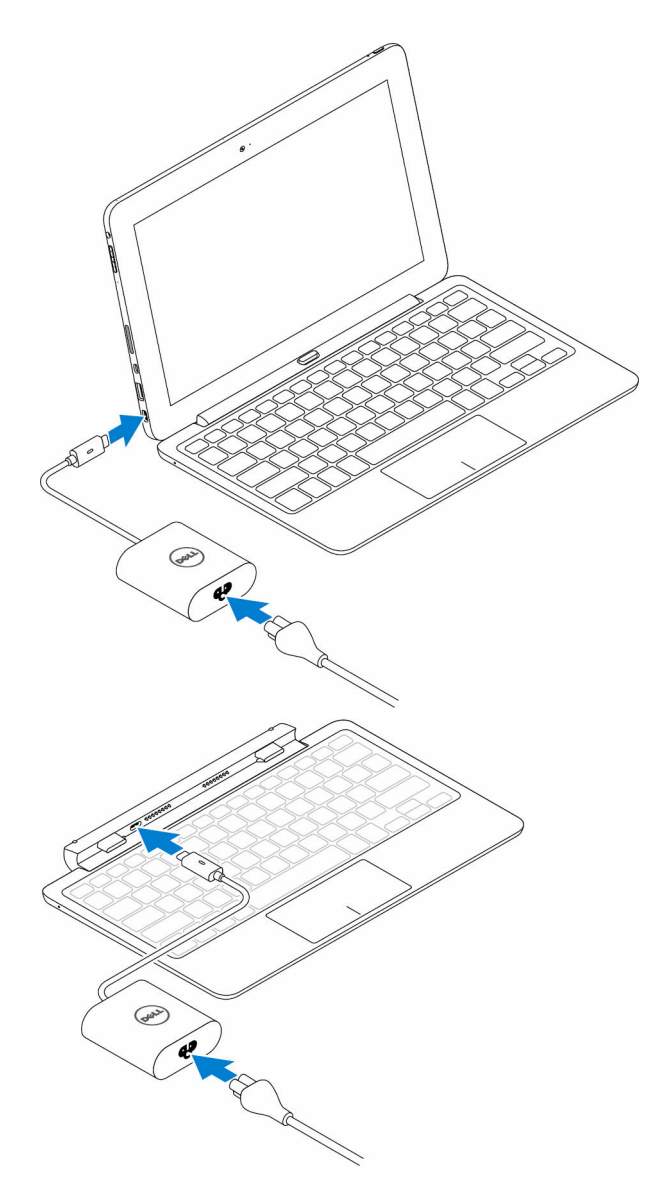

## Verwendung des mini Active Pens

Der mini Active Pen unterstützt Funktionen wie Hovering und Druckerfassung. Sie können mit dem mini Active Pen Formen zeichnen, Text auswählen, Seiten umblättern usw. Sie können auch die Tasten an der Seite des mini Active Pens auswählen, um verschiedene Aufgaben durchzuführen.

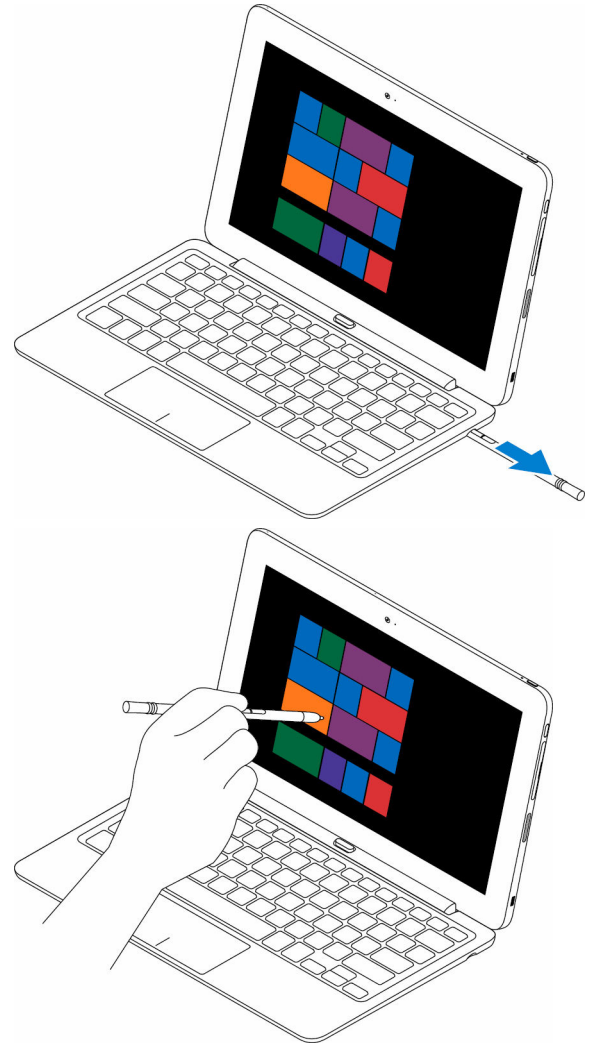

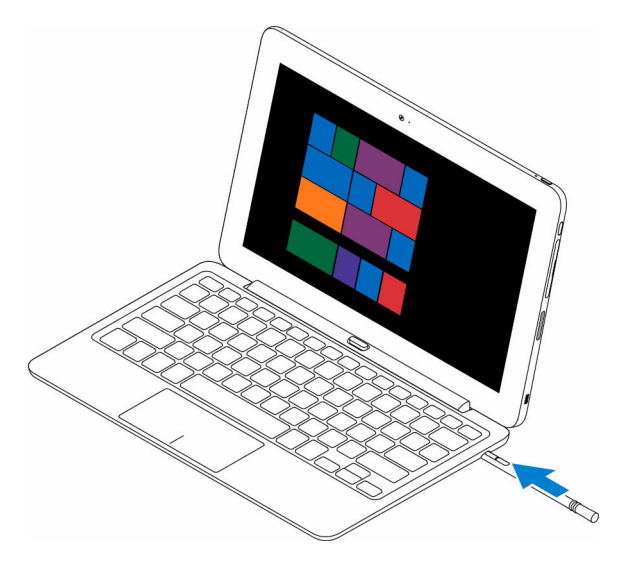

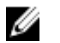

**ANMERKUNG:** Ein vollständig aufgeladener mini Active Pen kann mindestens 40 Minuten lang verwendet werden.

Die Tasten des mini Active Pens können mit nachfolgenden Funktionen individuell angepasst werden:

- Schafttaste (Standardfunktion)
- Löschen (Standardfunktion)
- Seite nach oben
- Seite nach unten
- Kopieren
- Einfügen
- Rückgängig machen
- Wiederholen
- Disable (Deaktivieren)

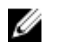

ANMERKUNG: Um die Tasten individuell anzupassen, laden und installieren Sie den Treiber Active Pen Control Panel von der Support-Webseite. Weitere Informationen finden Sie unter www.dell.com/support/drivers.

### Aufladen des mini Active Pens

Fügen Sie den mini Active Pen in die Stiftablage ein, um diesen aufzuladen. Der mini Active Pen wird innerhalb von 4 Sekunden auf 90 % und innerhalb von 25 Sekunden auf 100 % aufgeladen.

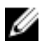

**ANMERKUNG:** Zum Laden des mini Active Pens muss das Tablet angedockt und eingeschaltet sein.

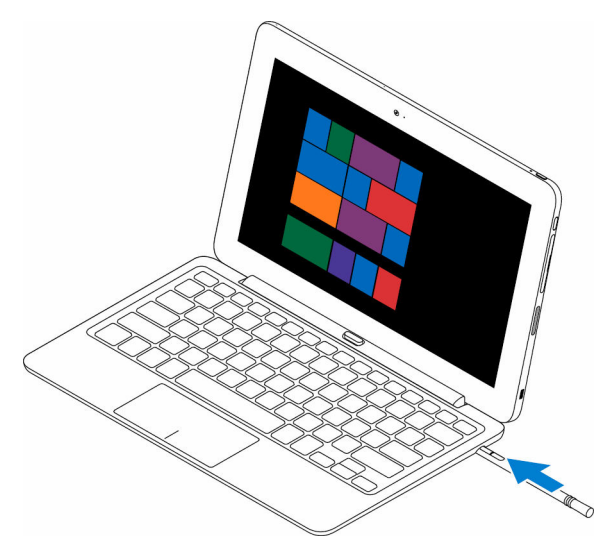

# Aufrufen des BIOS-Setup-Programms

## Mit Tastatur

- 1 Verbinden Sie Ihr Tablet mit dem Tastatur-Dock oder schließen Sie eine USB-fähige Tastatur an das Tablet an.
- 2 Drücken Sie den Betriebsschalter, um das Tablet einzuschalten.
- **3** Sobald das Dell Logo angezeigt wird, drücken Sie F2.

## **Ohne Tastatur**

- 1 Drücken Sie den Betriebsschalter, um das Tablet einzuschalten.
- 2 Halten Sie die Lauter-Taste gedrückt, wenn das Dell Logo auf dem Bildschirm angezeigt wird.
- **3** Wenn das F12-Startauswahlmenü angezeigt wird, wählen Sie mithilfe der Lauter-Taste **BIOS Setup (BIOS-Setup)**.
- 4 Drücken Sie die Leiser-Taste, um das BIOS-Setup-Programm aufzurufen.

# **Technische Daten**

| Abmessungen und<br>Gewicht: |                  |                                                                                                    |                                                                             |
|-----------------------------|------------------|----------------------------------------------------------------------------------------------------|-----------------------------------------------------------------------------|
|                             | Latitude 5175    |                                                                                                    | Latitude 5179                                                               |
| Stärke                      | 10,78 mm (0,4    | 2 Zoll)                                                                                              | 14,32 mm (0,56 Zoll)                                                        |
| Breite                      | 279,78 mm (11    | L,01 Zoll)                                                                                           | 279,76 mm (11,01 Zoll)                                                      |
| Höhe                        | 176,80 mm (6,    | .96 Zoll)                                                                                            | 176,83 mm (6,96 Zoll)                                                       |
| Gewicht (Minimum)           | 0,71 kg (1,56 lk | )                                                                                                    | 0,76 kg (1,67 lb)                                                           |
| Systeminformationen:        |                  |                                                                                                    |                                                                             |
| Prozessor                   |                  | Intel Core M<br>Generation                                                                           | 1-Prozessor der 6.                                                          |
| Betriebssystem              |                  | <ul><li>Window</li><li>Window</li></ul>                                                              | s 8.1<br>s 10                                                               |
| RAM                         |                  | LPDDR3                                                                                               |                                                                             |
| Massenspeicher:             |                  |                                                                                                    |                                                                             |
| Тур                         |                  | <ul> <li>128 GB 5</li> <li>256 GB 5</li> <li>512 GB 5</li> <li>256 GB 5</li> <li>Laufwerl</li> </ul> | SSD-Laufwerk<br>SSD-Laufwerk<br>SSD-Laufwerk<br>selbstverschlüsselndes<br>K |
| Speicher:                   |                  |                                                                                                    |                                                                             |
| Тур                         |                  | LPDDR3                                                                                               |                                                                             |
| Geschwindigkeit             |                  | 1600 MHz                                                                                             |                                                                             |
| Unterstützte Konfigurati    | onen             | 4 GB und 8                                                                                           | GB                                                                          |

#### Anschlüsse und Stecker:

| Audio             | Ein Headset-Anschluss (Kopfhörer-<br>Mikrofon-Kombi)                   |
|-------------------|------------------------------------------------------------------------|
| HDMI              | Ein Micro-HDMI-Anschluss                                               |
| microSD-Karte     | Ein microSD-Kartensteckplatz                                           |
| Mikro-SIM-Karte   | Ein Mikro-SIM-Kartensteckplatz<br>(optional)                           |
| USB 3.0-Anschluss | Ein USB 3.0-Anschluss                                                  |
| USB-C-Anschluss   | Ein USB-C-Anschluss, der<br>Stromversorgung und USB 3.0<br>unterstützt |

| Kommunikation: |                                                                                                    |  |
|----------------|----------------------------------------------------------------------------------------------------|--|
| WLAN           | Dualband 802.11ac                                                                                     |  |
| Bluetooth      | Bluetooth 4.1 LE                                                                                      |  |
| Intel WiDi     | Unterstützt                                                                                           |  |
| NFC            | <ul> <li>Latitude 5175 – optional</li> <li>Latitude 5179 – mit dem System<br/>ausgeliefert</li> </ul> |  |

| Video-Controller:  |                                                             |  |
|--------------------|-------------------------------------------------------------|--|
| Тур                | Intel HD-Grafikkarte 515                                    |  |
| A                  |                                                             |  |
| Anzeige:           |                                                             |  |
| Тур                | 10,8 Zoll Full HD                                           |  |
| Lösung             | 1920 x 1080                                                 |  |
| Seitenverhältnis   | 16:9                                                        |  |
| Helligkeit         | 360 cd/qm                                                   |  |
| Sichtwinkel        | 80 Grad                                                     |  |
| Kontrastverhältnis | <ul><li>800:1 (Minimum)</li><li>1000:1 (Standard)</li></ul> |  |

#### Anzeige:

Farbtiefe

8 Bit

#### Sicherheit:

Fingerabdruckleser

Smart Card-Leser

Nur unterstützt von Latitude 5179

Nur unterstützt von Latitude 5179

#### Kamera:

|                  | Vorderseitige Kamera                 | Rückseitige Kamera                   |
|------------------|--------------------------------------|--------------------------------------|
| Тур              | 5 MP Fixfokus                        | 8 MP Autofokus                       |
| Lösung           |                                      |                                      |
| Standbild        | Bis zu 5 MP                          | bis zu 8 MP                          |
| Video            | Bis zu FHD (1.920 x<br>1.080 ) Pixel | Bis zu FHD (1.920 x<br>1.080 ) Pixel |
| Sichtwinkel      | 63 bis 66 Grad                       | 63 bis 66 Grad                       |
| Netzadapter:     |                                      |                                      |
| Eingangsspannung | 100–240 V Wechselspannung            |                                      |
| Eingangsfrequenz | 50 Hz bis 60 Hz                      |                                      |
| Eingangsstrom    | 1,30 A                               |                                      |

Ausgangsstrom Ausgangsnennspannung

Temperaturbereich:

Betrieb

0 °C bis 40 °C (32 °F bis 104 °F) Bei Lagerung -40 °C bis 70° C (-40°F bis 158°F)

2,0 A/1,5 A

5 VDC/20 VDC

#### Umgebungsbedingungen:

Temperaturbereich:

Betrieb

Nicht in Betrieb

0 °C bis 35 °C (32°F bis 95°F) -40 °C bis 65 °C (-40°F bis 149°F)

#### Umgebungsbedingungen:

Relative Luftfeuchtigkeit (max.):

Betrieb

Nicht in Betrieb

10 % bis 90 % (nicht-kondensierend)

5 % bis 95 % (nicht-kondensierend)

Höhe über NN (maximal, drucklos):

Betrieb

-15,20 m bis 3048 m (-50 ft bis 10,000 ft)

Bei Lagerung

-15,20 m bis 10.668 m

| Tastatur:    | Latitude 11 Slim<br>Keyboard                                                                                         | Tastatur Latitude 11                                                                                                 |
|--------------|----------------------------------------------------------------------------------------------------|----------------------------------------------------------------------------------------------------|
| Abmessungen: |                                                                                                    |                                                                                                    |
| Breite       | 357,70 mm (14,08 Zoll)                                                                                               | 279,20 mm (10,99 Zoll)                                                                                               |
| Tiefe        | 277,90 mm (10,94 Zoll)                                                                                               | 174,62 mm (6,87 Zoll)                                                                                                |
| Stärke       | 5,40 mm (0,21 Zoll)                                                                                                  | 9,70 mm (0,38 Zoll)                                                                                                  |
| Gewicht      | 0,498 kg (1,10 lb)                                                                                                   | 0,73 kg (1,61 lb)                                                                                                    |
| Funktionen   | <ul> <li>Hintergrundbeleuch<br/>tung</li> <li>Taktile Tasten</li> <li>Touchpad</li> <li>Handballenauflage</li> </ul> | <ul> <li>Hintergrundbeleuch<br/>tung</li> <li>Taktile Tasten</li> <li>Touchpad</li> <li>Handballenauflage</li> </ul> |

# Fehlerbehebung

# Akku

#### Probleme

Mögliche Gründe

(95 °F).

Der Akku oder

Netzadapter ist

beschädigt.

Der Akku wird nicht geladen. Die Kabel sind evtl. nicht ordnungsgemäß verbunden.

#### Mögliche Lösungen

- Überprüfen Sie die Kabel, Anschlüsse und den Netzadapter, um deren ordnungsgemäße Konnektivität sicherzustellen.
- 2 Stellen Sie sicher, dass die Steckdose funktioniert, indem Sie ein anderes Gerät daran anschließen.
- 3 Überprüfen Sie die Anzeigeleuchte am Netzadapterkabel.
- 4 Stellen Sie sicher, dass Sie den Netzadapter verwenden, der im Lieferumfang des Tablets enthalten ist.
- 5 Trennen Sie den Netzadapter und schließen Sie ihn nach ungefähr 10 Sekunden wieder an.

Die Temperatur des Laden Sie den Akku bei Tablets liegt unter 0 °C einer (32 °F) oder über 35 °C Umgebungstemperatur

zwischen 0 °C und 35 °C (32 °F bis 95 °F) auf.

Wenden Sie sich an Dell. Weitere Informationen finden Sie unter Der Akku wird nicht geladen, wenn der Akkuladestand 95 % bis 99 % beträgt. Der Akku befindet sich im Wartungsmodus, um seine Lebensdauer zu verlängern.

#### Kontaktaufnahme mit Dell.

- Warten Sie, bis sich der Akku auf einen Ladestand unter 95 % entlädt.
- Starten Sie das Tablet neu. Weitere Informationen finden Sie unter <u>Ausschalten des</u> <u>Tablets</u> und <u>Einschalten des</u> <u>Tablets</u>.

Der Akku entlädt schnell, selbst wenn sich das Tablet im Standby-Modus befindet. Wenn sich das Tablet nicht im Bereich eines Netzwerks befindet, zu dem es eine Verbindung herstellen kann, sendet es weiterhin Signale aus, um eine Basisstation zu finden. Das verbraucht Akkuladekapazität.

- Schalten Sie das Tablet vorübergehend aus.
  - Bringen Sie das Tablet in die Reichweite eines Netzwerks, zu dem es eine Verbindung herstellen kann, oder deaktivieren Sie vorübergehend die WLAN-Verbindung Ihres Tablets.
- Deaktivieren Sie WLAN oder das mobile Breitbandnetzwerk, wenn Sie sich nicht innerhalb der Reichweite eines WLAN-Netzwerks befinden.
- Aktivieren Sie den Flugzeugmodus.

Laden Sie das Tablet, bis der Akku vollständig geladen ist und verwenden Sie dann das Tablet, bis der Akku vollständig entladen ist und das Tablet ausgeschaltet wird.

Die Werte der Akkuladung sind ungenau.

Die Akkuzustandsanzeige leuchtet auf, obwohl der Akku vollständig aufgeladen ist (die Akkuladung beträgt 100 %). Dadurch wird der Akkuladewert neu kalibriert.

## Netzwerk

#### Probleme

Keine WLAN-Verbindung

#### Mögliche Gründe

Die Wireless-Verbindung ist nicht aktiviert.

#### Mögliche Lösungen

Überprüfen Sie, ob die drahtlose Funkübertragung aktiviert ist. Siehe <u>Turning Wi-Fi on or off</u> (WLAN ein- und ausschalten).

Versuchen Sie, sich näher an den Wireless-

Zugriffspunkt

Die Wireless-Verbindung liegt außerhalb des zulässigen Bereichs.

Langsame Internetverbindungen Das Signal ist nicht stark genug.

Keine Verbindung mit dem Bluetooth-Gerät möglich heranzubewegen. Wenden Sie sich an Ihren Internetdienstanbieter (ISP).

- Stellen Sie sicher, dass die Bluetooth-Funktion sowohl auf dem Tablet als auch auf dem Gerät aktiviert ist, welches Sie koppeln möchten.
- Stellen Sie sicher, dass Sie sich innerhalb der Bluetooth-Reichweite befinden.

## Touchscreen

#### Probleme

Der Touchscreen reagiert langsam oder falsch Mögliche Gründe

- Der Bildschirm ist verschmutzt.
- Eine Schutzabdeckung kann verhindern, dass das Tablet Ihre Eingaben erkennt.

Mögliche Lösungen

Befeuchten Sie ein weiches, staubfreies Tuch mit Wasser oder Bildschirmreiniger. Wischen Sie die Oberfläche des Tablets sauber. Achten Sie darauf, dass keine Wassertropfen vom Tuch in die Tablet-Anschlüsse und Schaltflächen gelangen.

# Tablet

#### Probleme

Das Tablet lässt sich nicht einschalten Mögliche Gründe

Der Akku ist vollständig entladen.

#### Mögliche Lösungen

- Laden Sie das Tablet für mindestens 4 Stunden auf.
- Halten Sie die Ein-/ Aus-Taste für 2 Sekunden gedrückt, und warten Sie 8 Sekunden, um festzustellen, ob das Dell Logo angezeigt wird.
- Drücken und halten Sie den Betriebsschalter für 15 Sekunden, um einen Kaltstart des Tablets durchzuführen.

Halten Sie die Ein-/Aus-Taste für 15 Sekunden gedrückt, um ein Herunterfahren des Tablets zu erzwingen.

Das Tablet lässt sich nicht ausschalten Das Tablet reagiert nicht mehr oder verhält sich unerwartet

Das Tablet kann Windows nicht starten

Software oder Funktion funktioniert nicht wie erwartet Halten Sie die Ein-/Aus-Taste zum Entsperren des Tablets für 25 Sekunden gedrückt. Halten sie die Ein-/Aus-Taste für 2 Sekunden gedrückt und warten Sie 1 Minute bis das Dell Logo angezeigt wird.

- Starten Sie das Tablet neu. Weitere Informationen finden Sie unter <u>Ausschalten des</u> <u>Tablets</u> und <u>Einschalten des</u> Tablets.
- Aktualisieren Sie das Tablet. Weitere Informationen finden Sie unter <u>Wiederherstellen des</u> <u>Betriebssystems</u>.

Wenden Sie sich an den technischen Support von Dell. Rufen Sie **www.dell.com/support** auf.

Eventuell wurden Softwareaktualisierunge n im Hintergrund heruntergeladen. Starten Sie das Tablet neu.

# Stift

#### Probleme

#### Mögliche Gründe

Stift funktioniert nicht.

Stift wird nicht geladen.

#### Mögliche Lösungen

Laden Sie den Dell mini Active Pen, indem Sie ihn 10 Sekunden lang bei angedocktem und in

Verwendung befindlichem Tablet in die Stiftablage einfügen.

• Ersetzen Sie den Akku des Dell Active Pens.

# Wie Sie Hilfe bekommen

## Selbsthilfe-Ressourcen

Mithilfe dieser Selbsthilfe-Ressourcen erhalten Sie Informationen und Hilfe zu Dell-Produkten:

Informationen zu Produkten und Dienstleistungen von Dell

#### www.dell.com

Anwendung Dell Hilfe und Support

Hilfe und Tipps-Anwendung

Aufrufen der Hilfe

Onlinehilfe für Betriebssystem

Informationen zur Behebung von Störungen, Benutzerhandbücher, Installationsanweisungen, technische Daten, Technische Hilfeblogs, Treiber und Software-Updates usw.

Erfahren Sie mehr über die Themen Betriebssystem, Einrichtung und Verwendung des Tablets, Datensicherung, Diagnose usw. Siehe Ich und mein Dell unter

www.dell.com/support/manuals.

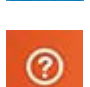

Geben Sie in der Windows-Suche Hilfe und Support ein und drücken Sie die Eingabetaste.

www.dell.com/support/windows www.dell.com/support/linux

www.dell.com/support

# Kontaktaufnahme mit Dell

So erreichen Sie den Verkauf, den technischen Support und den Kundendienst von Dell.

- 1 Rufen Sie die Website www.dell.com/contactdell auf.
- 2 Wählen Sie das Land bzw. die Region in der Drop-Down-Liste Land oder Region auswählen am unteren Seitenrand aus.
- 3 Klicken Sie auf den entsprechenden Service- oder Support-Link oder wählen Sie die von Ihnen gewünschte Art der Kontaktaufnahme mit Dell. Dell bietet verschiedene Optionen für Support und Service per Internet oder per Telefon. Die Verfügbarkeit ist je nach Land und Produkt unterschiedlich, und bestimmte Dienstleistungen sind in Ihrer Region eventuell nicht erhältlich.

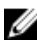

ANMERKUNG: Wenn Sie nicht über eine aktive Internetverbindung verfügen, können Sie Kontaktinformationen auch auf Ihrer Auftragsbestätigung, dem Lieferschein, der Rechnung oder im Dell-Produktkatalog finden.

# Ermitteln der Service-Tag-Nummer und des Express-Servicecodes

Sie müssen die Service-Tag-Nummer und den Express-Servicecode Ihres Tablets bereitstellen, wenn Sie sich zwecks Supportanfragen oder technischer Unterstützung an Dell wenden.

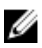

**ANMERKUNG:** Das Telefonsystem fordert Sie dazu auf, den Express-Servicecode einzugeben, um Sie bei der effizienten Weiterleitung Ihres Anrufs zu unterstützen.

Die Service-Tag-Nummer und der Express-Servicecode für Ihr Tablet befinden sich auf einem Etikett an der Unterseite des Tablets.

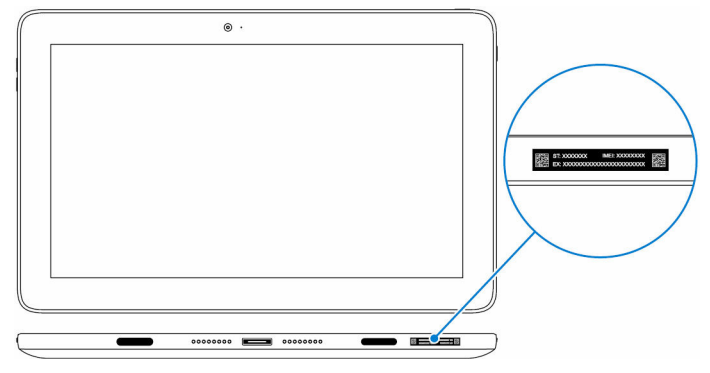